# Ceterus Edge: Multi-Factor Authentication How to Enable Text Authentication

|          | Edge    |   |
|----------|---------|---|
|          | Lugo    |   |
| Email    |         |   |
|          |         | 5 |
| Password |         |   |
|          |         | - |
| Remember | me      |   |
| C        | Sign In | 6 |

**Step 1** Go to <u>edge.ceterus.com</u> to log in

## Step 2

Once logged in, you'll land on the welcome screen and should be greeted by a notification highlighting Multi-Factor Authentication. Click the notification to begin enabling Multi-Factor Authentication. You can also enable this at any time by updating your **User Settings** in the top right-hand corner of the page.

| Edge             | Overview         | Multi-Factor Authentication × Make your Edge account way more secure              |
|------------------|------------------|-----------------------------------------------------------------------------------|
| O Daily Snapshot |                  | by each bage accent mind occurs. Cick here for the one-time set up, or go to User |
| fm Financials    |                  | Settings at any time to set this up.                                              |
| Lul Benchmarks   |                  | Hello Makenzie!                                                                   |
| 🙆 KPIs           | Summary Detail   |                                                                                   |
| 𝔅 Forecasting    | Location         |                                                                                   |
| <b>*</b>         |                  |                                                                                   |
|                  | Édge             | Overview Have A Question?                                                         |
|                  | O Daily Snapshot | Ceterus Rewards                                                                   |
|                  | financials       | User Settings                                                                     |
|                  | Lui Benchmarks   | Hello Makenzie!                                                                   |
|                  |                  | Summary Detail                                                                    |
|                  | ✓ Forecasting    | Location Net Operating Income Sales Cash                                          |
|                  | <b>*</b>         |                                                                                   |

# Step 3

You'll notice the new **Multi-Factor Authentication** section in Edge Web. You have the option to either select **Text Messages** or leverage an **Authentication App** (Google Authenticator or Authy are supported). Check out our <u>Multi-Factor Authentication FAQs</u> to determine which option is best for you.

| Edge            |   | User Settings                                                                                                    |                                                                                                    | Have A Question? |
|-----------------|---|----------------------------------------------------------------------------------------------------|----------------------------------------------------------------------------------------------------|------------------|
| Daily Snapshot  | ~ |                                                                                                    |                                                                                                    |                  |
| f Financials    | ~ | Change Password                                                                                                    |                                                                                                    |                  |
| Lttl Benchmarks |   | Passwords must be at least 8 characters in length,<br>lowercase letter and one number.                                                                                                    | and must contain at least one uppercase letter, one                                                             |                  |
| 🕑 KPIs          |   | Current Password:                                                                                                    | 5                                                                                                    |                  |
| & Forecasting   |   | New Password:                                                                                                    | Ð                                                                                                    |                  |
| 止 Download      |   | Retype New Password:                                                                                                    | Ð                                                                                                    |                  |
|                 | ~ |                                                                                                    |                                                                                                    | Save Changes     |
|                 |   | Multi-Factor Authentication<br>Make your Edge account even more secure by ena<br>to enter a code that only you have access to when<br>Text Message<br>Checking your preferences<br>Authenticator App<br>Checking your preferences | bling multi-factor authentication. This will require you<br>you login. <u>Click here for more information</u> . |                  |

#### Step 4

To enable **Text Messages**, click the **Text Message** toggle to enable. You will be asked to enter your mobile phone number and click **Submit**. You will then receive a text to the phone number you entered.

| Edge               | User Settings                                                                                                    | Have A Question? |
|--------------------|----------------------------------------------------------------------------------------------------|------------------|
| O Daily Snapshot ~ |                                                                                                    |                  |
| 🏛 Financials 🗸 🗸   | Change Password ①                                                                                                    |                  |
| 🕮 Benchmarks       | Current Password:                                                                                                    |                  |
| Forecasting        | New Password:   Retype New Password: Enter a New Phone Number                                                                                                   |                  |
| ~                  | Enter the phone number you would like us to send your<br>authentication codes to going forward.                                                                 | Save Changes     |
|                    | Multi-Factor Authentication ① +1 XXX-XXX-XXXX                                                                                                    |                  |
|                    | Text Message Cancel Setting up your authentication method                                                                                                    | Gubme            |
|                    | Authenticator App  Set up a smartphone authenticator app.                                                                                                    |                  |
|                    | No authenticator app? Click for directions to download <u>Google</u><br><u>Authenticator</u> or <u>Authy</u> , two popular options for IOS and Android devices. |                  |
|                    |                                                                                                    |                  |
|                    |                                                                                                    |                  |
|                    |                                                                                                    |                  |

# Step 5

After receiving a text message with the code, you will enter the code in **Edge Web** and click **Submit**. The text message will read "Your Ceterus verification code is ..."

| Edge | User Settings                                                                                                    | Have A Question? |
|------|----------------------------------------------------------------------------------------------------|------------------|
| Edge | User Settings                                                                                                    |                  |
|      | Betting up your aufhertication method<br>Conversion of the software of the software of the so |                  |

### Step 6

After entering the code, you will see this screen letting you know that you have successfully set up your authentication method.

| Edge                                                                                                    | User Settings                                                                                                    |                             | Have A Question? |
|----------------------------------------------------------------------------------------------------|----------------------------------------------------------------------------------------------------|-----------------------------|------------------|
| <ul> <li>Daily Snapshot</li> <li>□</li> <li>filt Financials</li> <li>□</li> <li>Lit Benchmarks</li> <li>KPIs</li> <li>Foncasting</li> <li>√</li> </ul> | Change Password ()<br>Current Password:<br>New Password:<br>Retrype New Password:<br>Multi-Factor Authentication ()<br>Taxt Message<br>Set to the message Code via test message<br>Authenticator App<br>Betry to your authentication method. | Multi-Pactor Authentication |                  |

### Step 7

You will also receive an email from Ceterus letting you know Multi-Factor Authentication has successfully been set up.

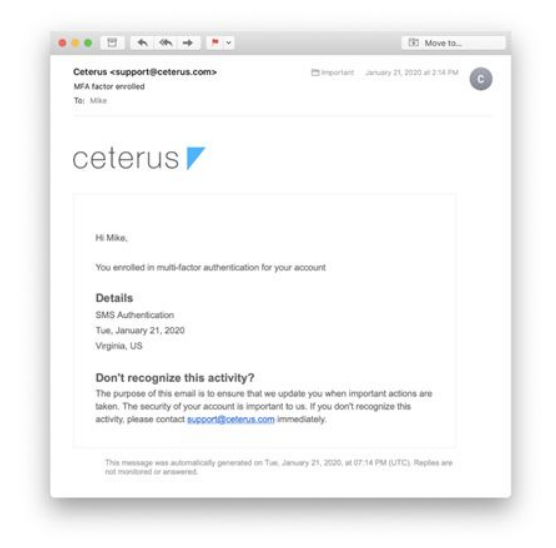

#### Step 8

The next time you log into **Edge Web**, you will be prompted to enter your email address and password, then prompted to enter your Multi-Factor Authentication code. Press the **Send Code** button to receive the time-limited code via text message. You'll complete the sign-in process by entering the code you received as depicted below.

|            | Edge   |          |
|------------|--------|----------|
|            | SMS) • |          |
| Enter Code | Se     | and code |
|            | Montha |          |
|            | veniy  |          |